## Tutoriel Les Bases

1. Espace de connexion

|         | S'identifier avec<br>ProConnect |
|---------|---------------------------------|
|         | En savoir plus sur ProConnect 🗳 |
|         | ou                              |
| Se conn | ecter avec son email            |
| Email   |                                 |

Dans un premier temps définir par quel chemin vous connecter afin d'arriver au site Les Bases.

2 options, la première par ProConnect, il s'agit du même principe de connexion que France Connect à la seul nuance que ProConnect est pour les professionnels, il regroupe plusieurs sites en fonctions de votre structure, pour en savoir plus, vous pouvez cliquer sur ce lien : <u>https://www.proconnect.gouv.fr/</u>

La seconde option est par un chemin classique avec un mail et un mot de passe. Cliquez ensuite sur « S'identifier avec ProConnect » ou dans l'espace dédié pour rentrer votre mail.

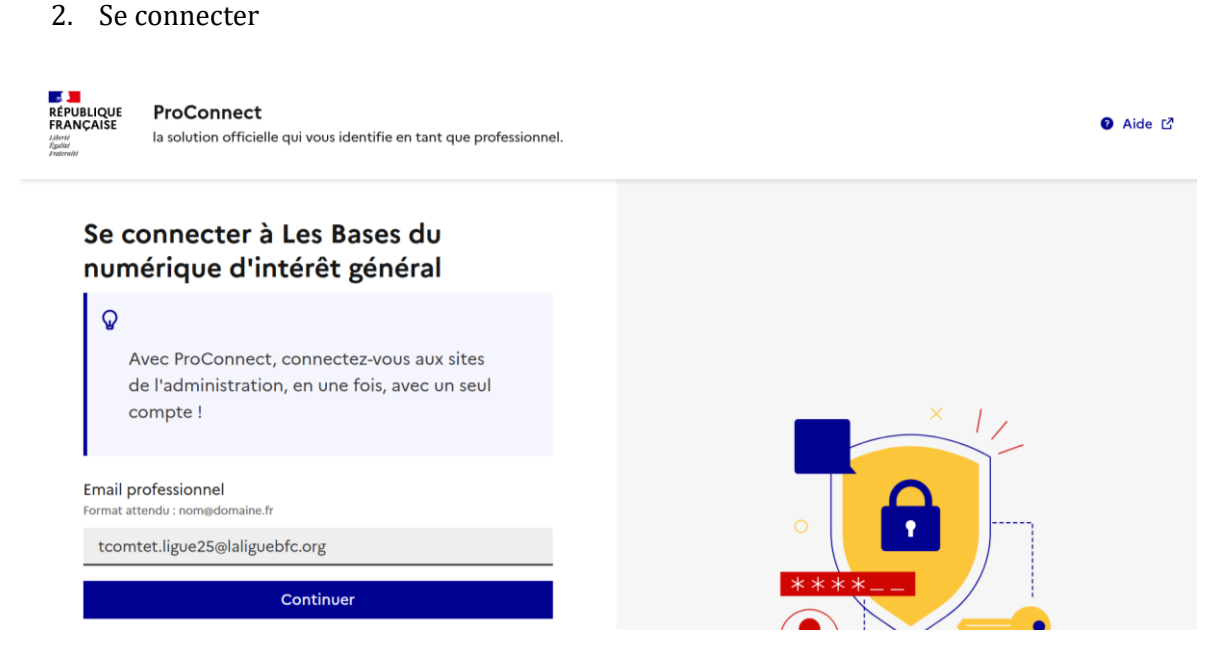

Nous voici sur l'espace de connexion après avoir cliqué sur « S'identifier avec ProConnect ». L'action est simple, rentrer son mail puis cliquer sur « Continuer ».

## 3. Se connecter étape 2

| REPUBLIQUE<br>FRANCAISE<br>Januer<br>Fault<br>Fault<br>Fault<br>Januer<br>Januer<br>Janue | ● Aide L <sup>2</sup> |
|----------------------------------------------------------------------------------------------------|-----------------------|
| Accéder au compte                                                                                                    |                       |
| tcomtet.ligue25@laliguebfc.org                                                                                                    |                       |
| Renseignez votre mot de passe 🔲 Afficher                                                                                                    | 0                     |
|                                                                                                    |                       |
| S'identifier                                                                                                    |                       |
| Mot de passe oublié ?                                                                                                    | ( ) ****              |
| ou                                                                                                    |                       |
| Recevoir un lien d'identification                                                                                                    |                       |

Maintenant il vous faudra renseigner votre mot de passe. En cas d'oubli, 2 solutions s'offrent à vous.

La 1<sup>ère</sup> est de réinitialiser votre mot de passe en cliquant sur « Mot de passe oublié ? » et de suivre les indications pour créer un nouveau mot de passe (n'oubliez pas de le noter).

La 2<sup>ème</sup> solution est de générer un lien de connexion en cliquant sur « Recevoir un lien d'identification » qui vous permettra donc de recevoir par mail un lien de connexion pour accéder à votre espace Les Bases sans avoir à rentrer votre mot de passe.

4. Page d'accueil

| Les Bases du numérique d'intérê | t général                              | Q Rechercher | Créer une ressource |             | Tony Comtet \vee |
|---------------------------------|----------------------------------------|--------------|---------------------|-------------|------------------|
|                                 |                                        |              |                     |             |                  |
| Les B                           | ases du numériq                        | ue d'in      | térêt géné          | ral         |                  |
| La plateforme colla             | aborative de partage de ressourc       | es & communs | numériques à l'éche | lle nationa | le.              |
|                                 | Rechercher une ressource, une base, un | profil       | Rechercher          |             |                  |
|                                 | 🖻 Voir toutes le                       | s ressources |                     |             |                  |
|                                 |                                        |              |                     |             |                  |
|                                 |                                        |              |                     |             |                  |

Vous voici maintenant connecté et bien arrivé sur la page d'accueil de « Les Bases ». A partir de maintenant plusieurs actions vous sont disponibles, la plus évidente est de lancer une recherche via l'encadré situé au milieu de l'écran. Espace de recherche que vous pouvez également retrouver dans les onglets disposés en haut à droite. Ces onglets justement. Or celui de recherche vous avez la possibilité de créer directement une ressources, objectif de ce tutoriel, d'accéder à un espace d'aide en cliquant sur le point d'interrogation et d'accéder à vos infos personnels en cliquant sur votre nom et prénom.

## 5. Prénom et Nom

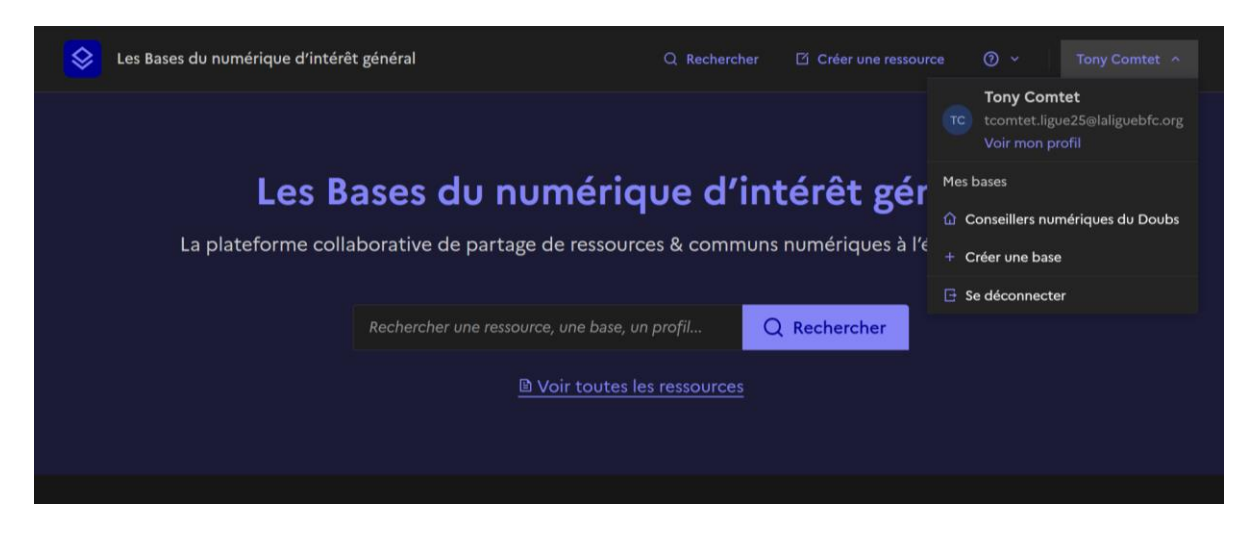

Vous avez cliqué sur votre prénom et nom et voici ce qui vous est proposé. La consultation de votre profil ou l'accès à vos bases, ici est représenté les bases des conseillers numériques du Doubs, qui est un groupe privé regroupant comme vous l'aurez compris les conseillers numériques du département 25. Nous ne nous attarderons pas là-dessus.

Vous pourrez donc cliquer sur « Voir mon profil » pour accéder à d'autres fonctionnalité comme la création de ressources.

| Les Bases du numérique d'intérêt général  | Q Rechercher 🛛 Créer une ressource 👩 🗸 🛛 Tony (   | Comtet 🗸 |
|-------------------------------------------|---------------------------------------------------|----------|
| Accuel > Mon Profil                       |                                                   |          |
| Tony Co<br>3 Ressources<br>Modifier le    | omtet e Profil public<br>· 옷 o suivis<br>१ profil |          |
| Mes ressources - 3 Mes collections - 2 Me | es bases · 1 Mes suivis · 0 À propos              |          |
| Ressources · 3                            | Créer une ressource                               |          |

6. Profil

Plusieurs infos sont disponibles, dont la modification du profil, la consultation des ressources et collections mais aussi la création d'une ressources avec l'encart situé en bas à droite de l'écran. Sans rentrer dans les détails, vous aurez compris que l'onglet « Modifier mon profil » donne accès à tout les paramètres de confidentialités que vous pouvez retrouver dans touts types de sites de cette acabits.

Maintenant nous allons créer une ressources en cliquant sur l'onglet approprié.

## 7. Créer une ressource

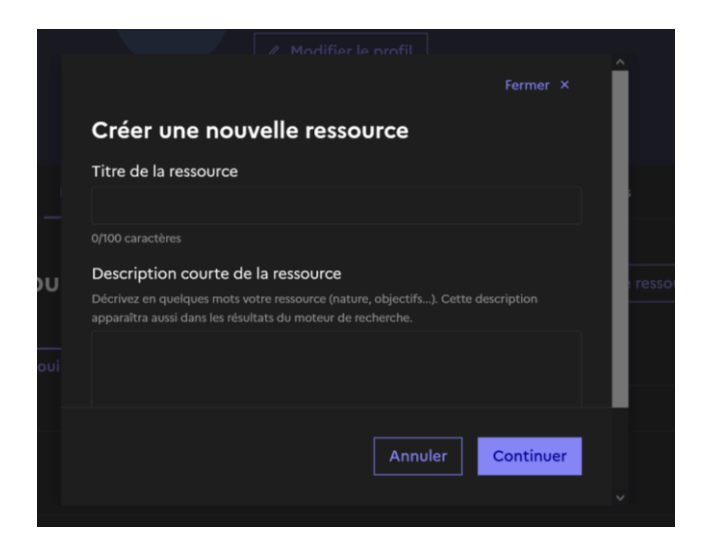

Cette page va s'afficher devant votre écran pour la première étape de création, il faudra donc nommer votre ressources et décrire succinctement votre ressources.

| Où souhaitez-vous ajouter cette ressourc                                              | e? |
|---------------------------------------------------------------------------------------|----|
|                                                                                       |    |
| In tant que créateur de cette ressource, elle sera toujours visible sur votre profil. |    |
|                                                                                       |    |
| Alguter uniquement à mon profil                                                       |    |
| Ajouter uniquement a mon profit                                                       |    |
|                                                                                       |    |
| Ajouter également cette ressource à l'une de vos bases :                              |    |
|                                                                                       |    |
|                                                                                       |    |

Cette seconde étape vous demande ou vous souhaitez enregistrer votre ressource, l'option présente est mise par défaut, je vous recommande donc de laisse tel quel, nous pourrons modifier ceci plus tard.

Ensuite, cliquer sur « Commencer l'édition »

| Se Bases du numérique d'intéri          | êt général Q Rechercher 🗹 Cré                                                                                                    | éer une ressource 🛛 🗸 Tony Comtet 🗸         |
|-----------------------------------------|----------------------------------------------------------------------------------------------------|---------------------------------------------|
| Accueil > Tony Comtet > Drimo > foliter |                                                                                                    |                                             |
|                                         | TC Créée par Tony Comtet                                                                                                    | 2                                           |
|                                         | Ajouter une image de présentation pour attirer les visite<br>Résolution recommandée : 1744/1200 ps. Talle maximule : 10 Mo<br>formats supportés : joeg, png. webp.<br>Parcourt Aucun fichier sélectionné. | RUFS<br>2.                                  |
|                                         | Titre & description de la ressource<br>Démo<br>Démo                                                                                                    | ۷                                           |
|                                         | + Ajouter un contenu                                                                                                    |                                             |
|                                         |                                                                                                    |                                             |
| 😰 Brouillon                             |                                                                                                    | Conserver en brouillon Publier la ressource |

Vous arriverez sur cette page, vous pourrez maintenant mettre une miniature sur votre ressource en cliquant sur « Parcourir » pour accéder à votre dossier afin d'imager votre ressource. Vous pourrez aussi modifier le nom de votre ressource ainsi que son descriptif en cliquant sur le stylo présent à droite dans la partie « Titre & description de la ressource »

Mais le plus important sera la partie tout en bas « + Ajouter du contenu ».

| + Ajouter un contenu                                                  |              |           |                      |  |
|-----------------------------------------------------------------------|--------------|-----------|----------------------|--|
| Ti Titre de section - Structurez votre ressource avec des ancres.     |              |           |                      |  |
| A. Texte                                                              |              |           |                      |  |
| Fichier - Taille maximale : 100 Mo. Tous les formats sont supportés.  |              |           |                      |  |
| Image - Taille maximale : 10 Mo. Formats supportés : jpeg, png, webp. |              |           |                      |  |
| 2 Lien - Vers un site externe ou une ressource interne Les Bases.     |              |           |                      |  |
|                                                                       |              |           |                      |  |
| ☑ Brouillon                                                           | Conserver en | brouillon | Publier la ressource |  |

Après avoir cliqué dessus, les possibilité énoncé sur l'image ci-dessus vous serons proposé.

Soit vous pourrez de vous-même composer votre ressource avec les 2 premières partie « titre de section » et « Texte ».

Soit avec l'apport d'un fichier, d'une image ou d'un lien.

Ma recommandation pour plus de facilité est d'apporter un fichier texte en PDF, ceux-ci son très stable, et lisible sur absolument tous les formats.

|             | Titre du fichier                                                                                                    |                        |           |              |                      |
|-------------|----------------------------------------------------------------------------------------------------|------------------------|-----------|--------------|----------------------|
|             | Démo                                                                                                    |                        |           |              |                      |
|             |                                                                                                    |                        |           |              |                      |
|             | <ul> <li>Plaquette.pdf - 1,8 Mo</li> <li>Remplacer le fichier</li> <li>Taille maximale : 100 Mo. Tous les formats sont suppo</li> <li>Parcourir Aucun fichier sélectionné.</li> </ul> | Télécharger ⊻<br>rtés. | Aperçu 🕲  |              |                      |
|             | Légende                                                                                                    |                        |           |              |                      |
|             | Démo                                                                                                    |                        |           |              |                      |
|             | 4/280 caractères                                                                                                    |                        |           |              |                      |
|             | ✓ Valider                                                                                                    |                        |           |              |                      |
| 🛿 Brouillon |                                                                                                    |                        | Conserver | en brouillon | Publier la ressource |

Ici vous pouvez voir qu'un fichier texte est sélectionné, vous pouvez en mettre plusieurs, qu'un titre est présent ainsi qu'une légende.

La ressource est donc prête à être publié.

Assurez-vous toutefois d'avoir bien sélectionné le bon fichier que vous vouliez partager, vous pouvez facilement le faire en appuyant sur le bouton « Aperçu ».

Dés lors, vous pourrez cliquer en bas à droite sur « Publier la ressource » afin de finaliser cette dernière.

|                           | Visibilité de la ressource<br>Choisissez qui peut voir votre ressource.                  |          |                |                    |
|---------------------------|------------------------------------------------------------------------------------------|----------|----------------|--------------------|
|                           | Ressource publique     Visible par tous les visiteurs.                                   | 6        |                |                    |
|                           | Ressource privée Visible uniquement par vous et les contributeurs que vous avez invités. | ⋳        |                |                    |
|                           |                                                                                          |          |                |                    |
| 🛿 Brouillon 🗸 Enregistrée |                                                                                          | Conserve | r en brouillon | Publier maintenant |

Maintenant il vous faudra définir si vous souhaitez que votre ressource soit publique ou privée, en fonction de votre choix, sélectionner l'un ou l'autre.

Plus bas sur cette même page vous aurez également accès à l'indexation, phase très importante pour le référencement et la visibilité de votre ressource.

|                             | Indexation<br>L'indexation permettra aux autres utilisateurs de la base de trouver<br>ressource via le moteur de recherche.<br>Les champs avec * sont obligatoires.                                                 | er votre                                  |
|-----------------------------|----------------------------------------------------------------------------------------------------|-------------------------------------------|
|                             | Quelles sont les principales thématiques abordées par la ressource ?<br>Selectionnes (ung 4: 5 thématique<br>Sélectionnes une thématique<br>Type de support *<br>Type de support +<br>Selectionnes Jusqu'à 4 types. |                                           |
|                             | Sélectionnez une type de support<br>Publics cibles *<br>Gael et le padic vide par la ressource ?<br>Selectionnez page's spablica.<br>Sélectionnez un public                                                         |                                           |
| 😰 Brouillon 🛛 🗸 Enregistrée |                                                                                                    | Conserver en brovillon Publier maintenant |

Vous pouvez donc voir 3 parties pour l'indexation de votre ressource.

Vous pouvez dans chaque partie, mettre autant d'index que nécessaire.

La liste étant très longue, prenez le temps de tout lire afin d'être le plus pertinent possible dans les choix de vos indexations pour la thématique, la typologie du support mais surtout pour les publics ciblés par votre ressource.

Dés que vous aurez terminés, cliquez sur « Publier maintenant » et votre ressource sera en ligne.

| Tony Comtet<br>■ 4 Ressources - & 0 Suivis<br>Modifier le profil |                         |
|------------------------------------------------------------------|-------------------------|
| Mes ressources - 4 Mes collections - 2 Mes bases - 1             | Mes suivis · 0 A propos |
| Ressources • 4                                                   | C Créer une ressource   |
| rc Publide par Tony Contet Démo Démo                             | Publike in 23.04.2025   |
|                                                                  | Modifier 🗶 🚥            |

De retour sur votre page profil, nous pouvons voir que la ressource est bien publiée. Nous allons maintenant voire comment la basculer dans une base privée. 8. Partager la ressource dans une base privée

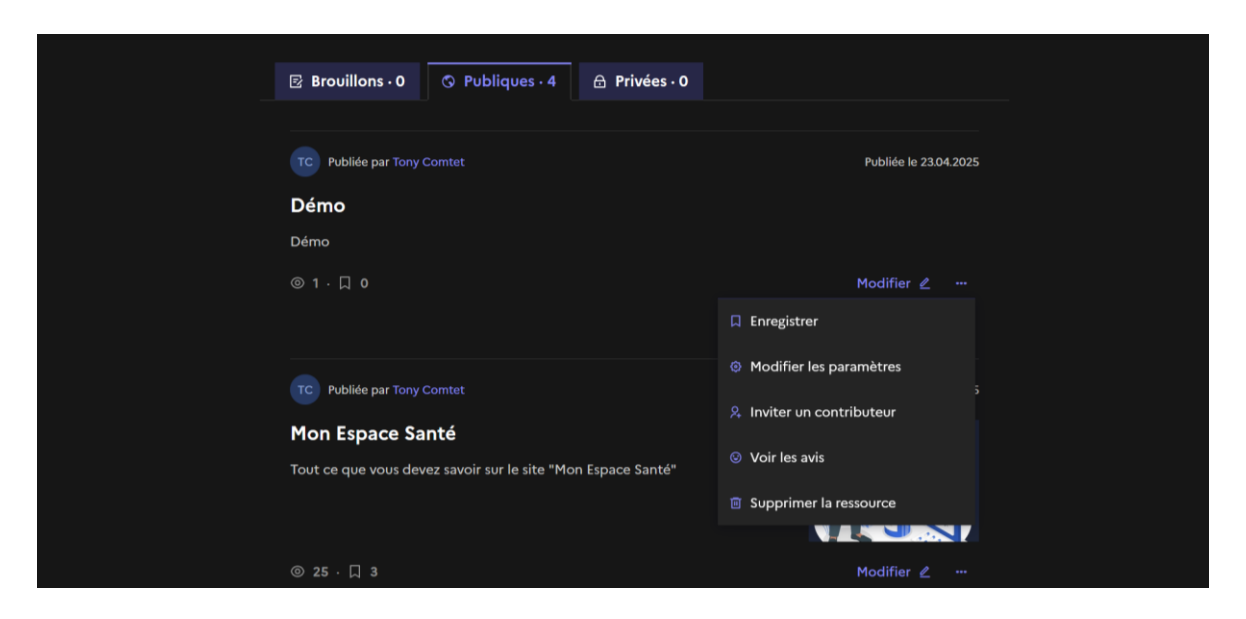

Pour cette étape, il vous faudra cliquer sur les trois petits points à droite du stylo « Modifier » et vous verrez apparaitre cette liste déroulante de choix.

Cliquez ensuite sur « Enregistrer » pour avoir la liste suivante de choix d'enregistrement comme sur l'image ci-dessous.

| TC PUBI<br>Démo             | ezistrer cette ressource da     | Fermer ×               |  |
|-----------------------------|---------------------------------|------------------------|--|
| © 1 · □<br>TC               | Tony Comtet - Mes collections   |                        |  |
| тс Риы                      | Conseillers numériques du Doubs |                        |  |
| <b>Mon E</b> :<br>Tout ce q |                                 |                        |  |
|                             |                                 | Supprimer la ressource |  |
|                             |                                 |                        |  |

Ici je veux enregistrer ma ressource dans la base des Conseillers numériques du Doubs.

|                   | Enre         | egistrer cette ressource dans :                                                                                                    |
|-------------------|--------------|----------------------------------------------------------------------------------------------------|
| Démo<br>Démo      |              | Conseillers numériques du Doubs<br>B 3 Collections                                                                                    |
|                   | 8            | Arrêt du réseau cuivre dans le Doubs : enjeux<br>et perspectives<br>I Ressource + @ Privée                                            |
| TE Post<br>Mon Et | B            | Démarches administratives           Démarches administratives         18.04.2025           D 2. Ressources - A privée         Ajouter |
|                   | 8            | Parentalité numérique       I Ressource + @ Privée     Ajouter                                                                        |
|                   |              | El Créer une collection de base                                                                                                    |
| TC Publid         | a par Tony C | Connet Public le 18.04.2025                                                                                                    |

Vous pouvez maintenant choisir ou vous souhaitez enregistrer votre ressource, en fonction de ce qui vous parait le plus pertinent.

Il vous suffira simplement de cliquer sur l'encart à droite « Ajouter ».

Vous savez maintenant créer et partager une ressource, à vous de jouer.

N'hésitez pas à me faire des remontées si vous souhaitez plus de précision sur certaines parties, je ferais le nécessaire. Merci.